## Working for your tomorrow

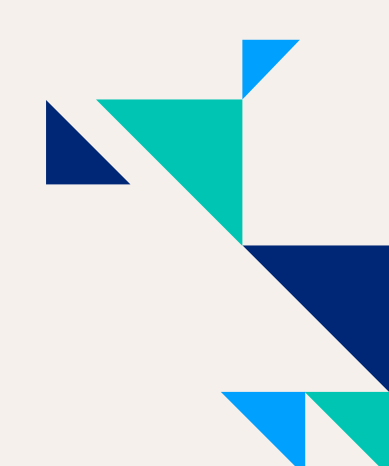

## **LEISTUNGSFREIGABE** IN DREI SCHRITTEN

1. Sie erhalten eine E-Mail mit einem Leistungsnachweis (von no\_reply\_mytime@hays.de). Bitte antworten Sie nicht direkt auf diese E-Mail.

| MyTime_04000001_2022/M11.pdf ~                                                                                                    |
|----------------------------------------------------------------------------------------------------|
| Von: <u>no reply mytime</u> «no reply_mytime@hays.de><br>Gesendet: Mittwoch, 01.02.2023 12:00<br>An: Kundenunternehmen «kunde@kunde.de><br>Betreff: Hays - Leistungsfreigabe für 04000001 – Max Mustermann für November 2022 |
| Guten Tag,                                                                                                    |
| im Anhang erhalten Sie die erfassten Leistungen / Aufwendungen von Max Mustermann für November 2022.                                                                                                    |
| Bitte prüfen und bestätigen Sie diese zeitnah, sodass am Ende des Leistungsmonats die Auszahlung an den Lieferanten und die Abrechnung an Sie entsprechend erfolgen kann.                                                    |
| Zum Öffnen des PDF-Dokuments benötigen Sie den Adobe Acrobat Reader, welchen Sie sich kostenlos über folgenden Link installieren können: https://get.adobe.com/de/reader/.                                                   |
| Nutzen Sie bitte die im PDF vorgesehenen Buttons zum Freigeben oder Ablehnen. Antworten Sie nicht auf diese E-Mail, da direkte Antworten nicht weiterverarbeitet werden.                                                     |
| Alternativ können Sie diese E-Mail für eine Freigabe kommentarlos mit dem unveränderten PDF-Dokument im Anhang an mytime_approvalp01@hays.de und für eine Ablehnung an mytime_rejectionp01@hays.de weiterleiten.             |
| Vielen Dank und freundliche Grüße                                                                                                    |
| Ihr Hays-Team                                                                                                    |

2. Öffnen Sie mit **Doppelklick** den Leistungsnachweis im Anhang der E-Mail in Adobe Acrobat Reader. Bitte fügen Sie **nicht** zusätzlich Ihre Unterschrift hinzu. Klicken Sie abschließend auf "Freigeben" oder "Ablehnen".

| Datum Leistende Ressource Datum Ku | nde |
|------------------------------------|-----|

**3.** Dadurch wird automatisch eine E-Mail generiert, die Sie mit Anhang abschicken – fertig. (Sollte sich die E-Mail nicht automatisch öffnen, können Sie den Leistungsnachweis auch manuell einreichen: einfach kommentarlos als E-Mail senden – bei Freigabe an mytime\_approvalp01@hays.de und bei Ablehnung an mytime\_rejectionp01@hays.de.)

| $\triangleright$                                         | An      | <u>mytime_approvalp01@hays.de;</u>                                   |  |  |
|----------------------------------------------------------|---------|----------------------------------------------------------------------|--|--|
| Senden                                                   | Cc      |                                                                      |  |  |
|                                                          | Betreff | Hays - Freigabe Projektbericht: 01.11.2022 30.11.2022 Max Mustermann |  |  |
| MyTime_04000001_2022M11.pdf ~                            |         |                                                                      |  |  |
| Sehr geehrte Damen und Herren,                           |         |                                                                      |  |  |
| hiermit bestätige ich den angehängten Leistungsnachweis. |         |                                                                      |  |  |
| Freundliche Grüße<br>Kundenunternehmen                   |         |                                                                      |  |  |
|                                                          |         |                                                                      |  |  |